# 泰山学院 2025 年教学能力提升自主研修通知

为进一步提升我校教师教学能力和人才培养质量,教务处借助超星教学发展平台为全体教师提供了丰富的校本培训资源供自主研修。具体工作安排如下:

一、系统设置

2025年4月20日前,教务处教师教学发展科负责研修计 划的设置和全体教师账号录入。

目前课程内容包括我校往届各类省级及以上教学比赛获 奖教师的教学材料、校外专家培训资源等,**原创作品,仅用于** 学习使用,禁止下载和转发。后续将不断丰富课程内容。

二、研修时间和方式

2025年4月21日—12月31日,任课教师登录"泰山学院教师教学发展中心"平台进行自主研修,截止日期前完成至少32学时的培训内容学习。操作方法见附件。

三、工作要求

各二级学院高度重视,积极组织。可以结合学院教学活动 开展情况、青年教师培养情况开展集体学习。

如遇技术问题,请各学院及时与教务处教师教学发展科联系,联系人:孙秀娟,联系电话: 6715686。

附件:泰山学院教师教学发展平台登录使用指南

教务处(教学质量监控中心、教师教学发展中心)

2025年4月18日

附件

# 泰山学院教师教学发展中心平台登录使用指南

## 一、电脑 PC 端网页登录

#### (一) 登录方式

电脑 PC 端打开浏览器(建议:火狐,谷歌,搜狗,猎豹浏览器)输入泰山学 院教师教学发展中心网址 <u>https://tsujf.mh.chaoxing.com</u>,选择右上角的"登录"按 钮,在弹出的登录界面选择"机构账号登录",输入工号、密码登录即可。初始 密码: cxwfw@1993,如果后续您绑定了手机号,密码遗忘可手机号找回。

| ()<br>基本学院<br>Taishan University                              | 教师发展中心                                                                                                    | A 登录<br>首页 关于中心 在线课程 数发培训 名师风采                                                                                                    | Ĵ |
|---------------------------------------------------------------|----------------------------------------------------------------------------------------------------|----------------------------------------------------------------------------------------------------|---|
|                                                               |                                                                                                    |                                                                                                    |   |
| 1215 方何要提<br>1215 次育部关<br>1215 次育部头<br>1215 你问法入<br>1215 水育部外 | 高等教育质量文化<br>日辺《高等学校基础研究 挑峰计划》的通知<br>或部关于印发(钢龄讲学计划 实施方案)的通知<br>起型教师发展直播讲堂 第二季开播<br>2/疗关于实施2018年"高校思想 政治理论课教师队伍后… | 政<br>12/15【行业资讯】中共中央、国务院印发关于教师队伍建设重磅文件<br>12/15 中共中央 国务院加发 教师队伍建设 里程碑式文件<br>12/15 国务院分公厅发布关于优化学术环境的指导意见<br>12/15《国家中长期教育改革和发展规划构要(2010-2020年)》中期<br>12/15 构建条件创新创业教育新件系 |   |
|                                                               | 手机号登录 机构账号登录                                                                                                    | 新展                                                                                                    |   |
|                                                               | 秦山学院教师发展 第 学9/19                                                                                                |                                                                                                    |   |
|                                                               | (ه) ۲۰۰۰ ۲۵۱۵۲۹۹                                                                                                |                                                                                                    |   |
|                                                               | 1962.2 2992.2<br>登录                                                                                             | 使用学习通APP扫码登录                                                                                                    |   |
|                                                               | REFERETC (BALLIN) II (RPDA)                                                                                     |                                                                                                    |   |

已在此平台(包含"学习通"App)学习过的老师,请按照自己修改过的密码登录。

登陆成功后会自动返回门户首页,鼠标悬停在右上角姓名按钮处选择"进入 空间"即可进入个人空间。

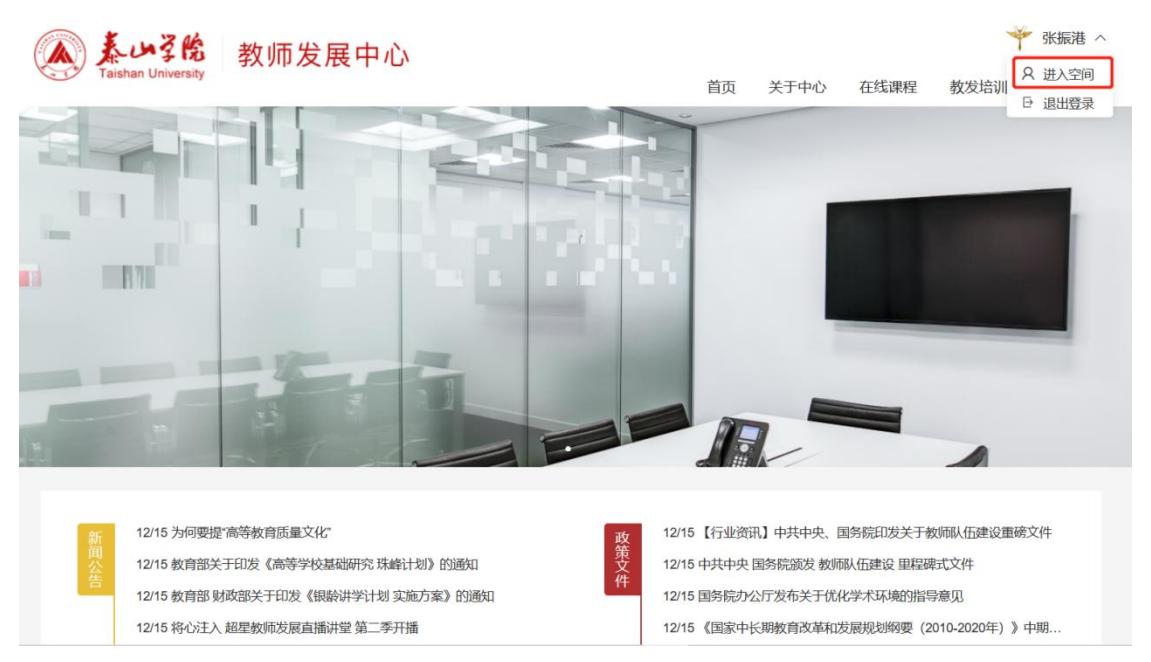

在"账号管理"的"单位"中添加"泰山学院教师教学发展中心"。之前单位中添加过"泰山学院"的,不要删除,继续添加即可。【"泰山学院"是教学平台,教师授课用;"泰山学院教师教学发展中心"是教发平台,教师发展用】

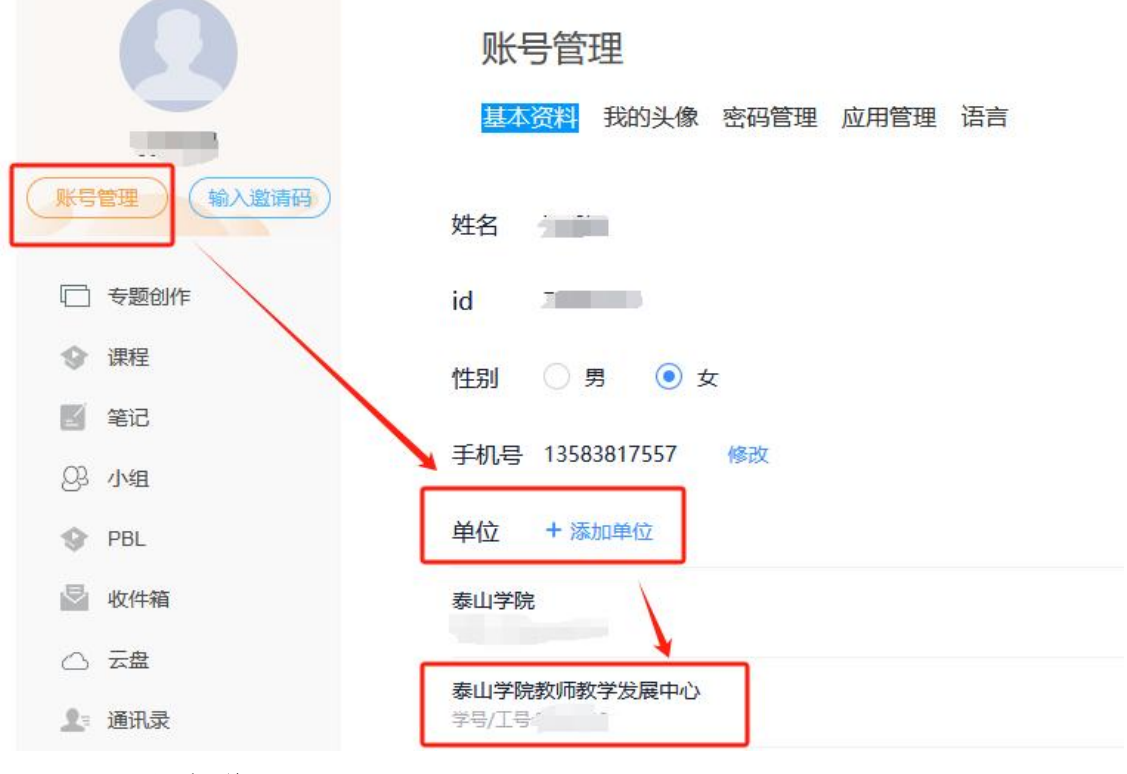

#### (二)课程学习

 在个人空间左侧导航栏的"应用中心"菜单中,选择"我的研修"即可查 看研修计划"泰山学院 2025 年教学能力提升自主研修"。

| 泰山学院教师教学发展中                                            | 中心(老师)   |      |      |    |                  |               |
|--------------------------------------------------------|----------|------|------|----|------------------|---------------|
| C                                                      |          |      | Q    |    |                  |               |
|                                                        | 教发应用     | I    |      |    |                  |               |
| A ***                                                  |          | 教师档案 | ۲    |    | 教师档案管理           | ۲             |
| <ul> <li>■ 直页</li> <li>● 应用中心</li> <li>■ 课程</li> </ul> | •        | 我的课程 | ۲    |    | 我的研修             | ۲             |
| 局 研修计划 研                                               | 修资源教     | 研组   |      |    |                  |               |
| 我的研修                                                   |          | 任务学  | 記成进度 |    | ■ 1/3   已修: 1/   | 0.5/26学时   已选 |
| 开始日期 →                                                 | 结束日期     | 全部   | ~    |    |                  | 导出            |
| 研修计划                                                   | 活动名称     | 类型。  | 级别 ~ | 学时 | 时间               | 状态~           |
| 泰山学院2025年教学能力<br>提升自主研修                                | 校本培训视频学习 | 必修课程 | 校级   | 8  | 2025-04-15 至 202 | 去完成           |

 点击计划后面的"去完成"按钮,选择课程,在新界面点击"去学习"即 可进入课程列表,开展视频学习。

# 二、手机端登录(手机应用市场可以搜索下载"学习通"App) (一)下载安装

目前,超星"学习通"APP支持 Android 和 iOS 两大移动操作系统。您可以 通过以下任一途径下载安装超星"学习通":

①应用市场搜索"学习通"App,下载并安装。

②扫描下面的二维码,转到对应链接下载 App 并安装(如用微信扫描二维码 请选择在浏览器打开)。

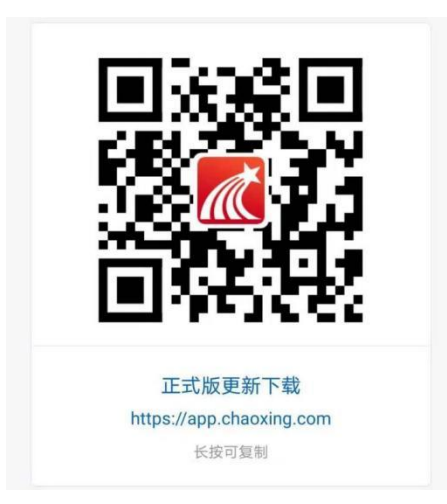

### (二)学习通登录方式

第一步:打开"学习通",点击"我的"一一点击个人头像(请先登录)。

| -#F中国移动 4G 下午2:30<br>我 | @ 11% 🗁 | Same and the second | <b>80回</b> 715<br>音音     |
|------------------------|---------|---------------------|--------------------------|
| 请先登录                   | >       | 登录                  |                          |
| 谷办軍项                   | >       | <b>计机合/组成</b> 母     |                          |
| 📚 课程                   | >       |                     | → 忘记前前?<br>単私政策3 和(用が协议) |
| 💽 收藏                   | >       | 12.0                | 1                        |
| 💑 小組                   | >       | 製用の注意               | 平机可快速型来                  |
| 第二 范记本                 | >       |                     |                          |
| ▲ 云盘                   | >       |                     |                          |
| <b>0</b> छन्न          |         |                     |                          |
| 电加速: icheoxing.com     |         |                     |                          |
|                        | 2       | HEDA                | trist                    |

第二步:首次登录请点击下方,选择"其它登录方式"用帐号登陆。绑定手机号后可手机号登录。初始密码: cxwfw@1993,如果后续您绑定了手机号,密码遗忘可手机号找回。

第三步:学校/单位:输入"泰山学院教师教学发展中心",或者输入147434 自动弹出"泰山学院教师教学发展中心",选定。

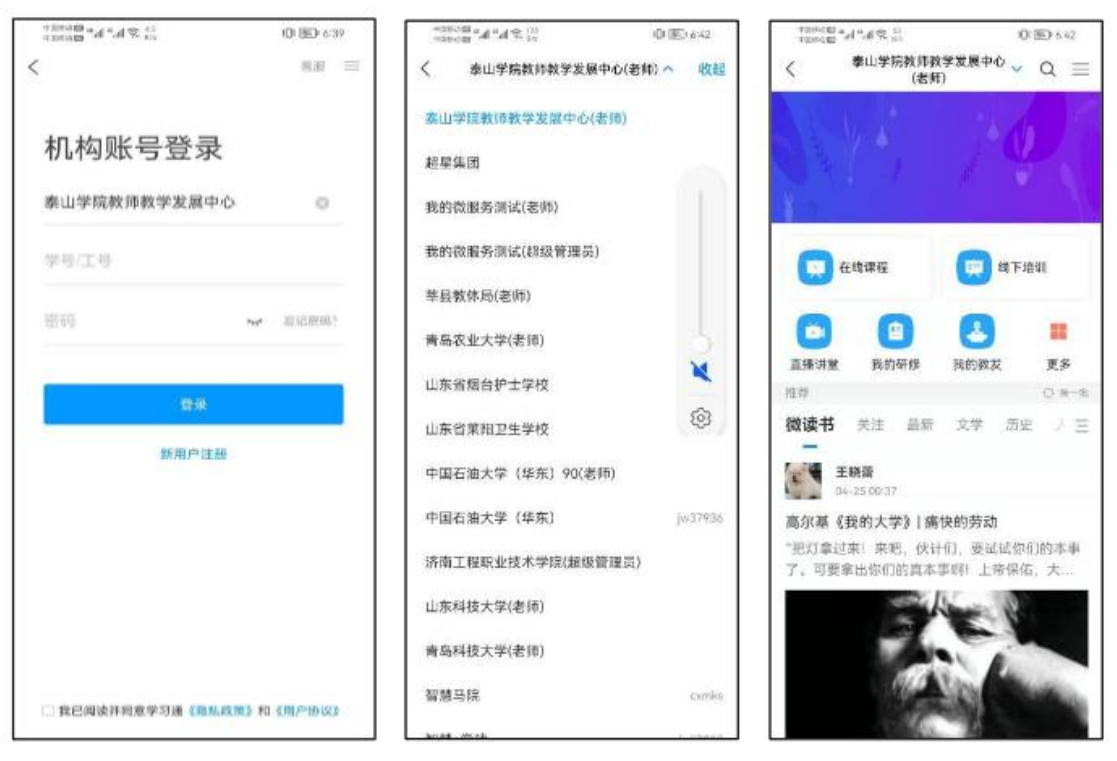

第四步:学习通首页下拉选择"泰山学院教师教学发展中心"进入教发页面。

### (三)课程学习

在"我的研修"模块中找到研修计划"泰山学院 2025 年教学能力提升自主研修"进行学习。

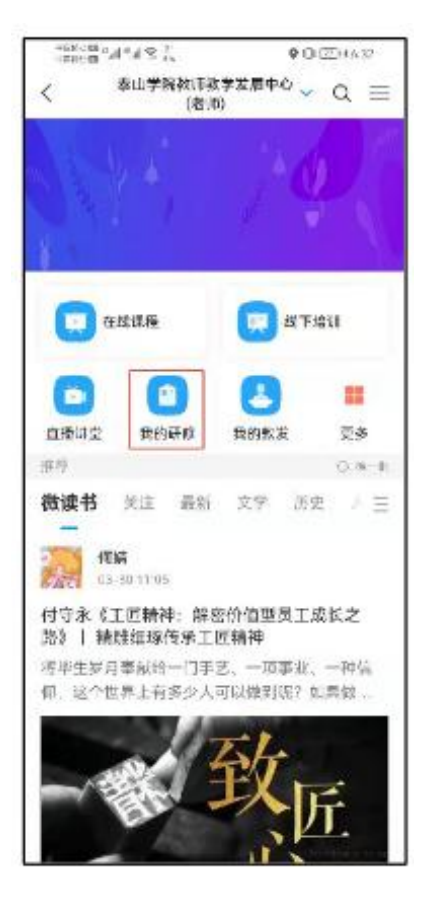